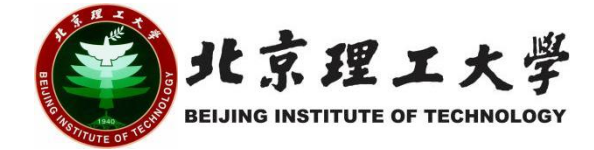

# 开放实验项目负责人操作手册 (2024 年秋季学期)

校 园 网 络 进 入 北 京 理 工 大 学 教 务 部 网 站 (http://jwb.bit.edu.cn/),在页面下方点击"教师服务"-"学科竞 赛管理系统",或直接输入网址 http://xkjs.bit.edu.cn/,使用学校统 一身份认证登录,即可进入。

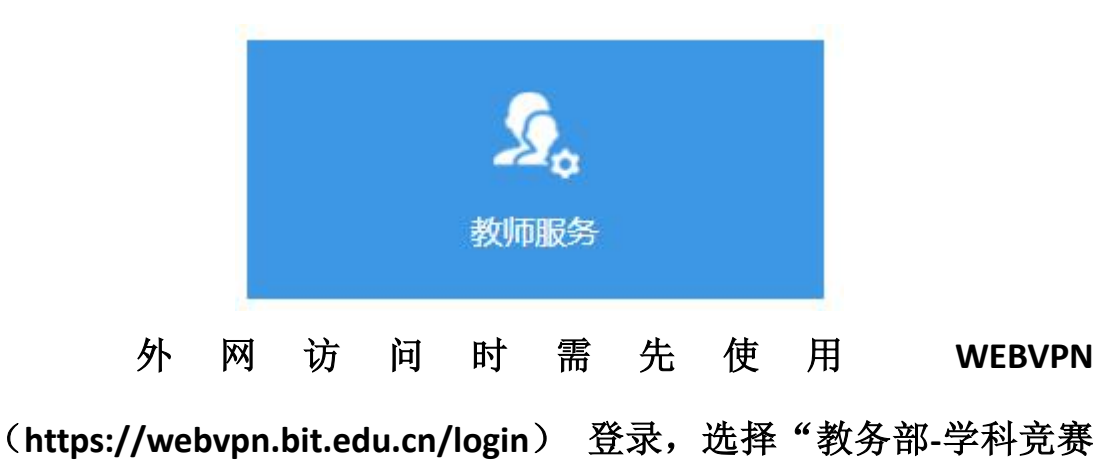

系统"。

●北京理工大学资源访问控制系统 业务系统 我的收藏 学工部-校内办公平台 计划财务部-财务综合信息门户 10.0.8.207 fad.bit.edu.cn 部门主页 北京理工大学大数据平台 组织部-班子调研测评系统 公共服务  $\overrightarrow{\Delta}$ 10.0.8.171 bi.bit.edu.cn 业务系统 人力资源部-人事系统 人力资源部-人事系统(旧版) \$ 图书馆常用数据库 rsms.bit.edu.cn nrms.bit.edu.cn 单位专用 教务部-论文查重及评阅系统 教务部-教学一体化服务平台 bit.co.cnki.net jwms.bit.edu.d 非Web资源访问 教务部-本科生国际交流项目报名 教务部-学科竞赛系统-域名访问 exstu.info.bit.edu.cn xkjs.bit.edu.cr

进入"学科竞赛管理系统"后,在页面右上角点击"角色",选择"教 师",即进入教师角色。

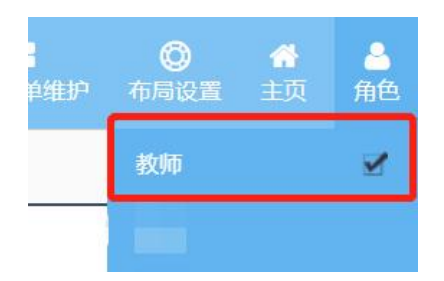

### 2.开放实验项目开课申报

点击竞赛项目管理一级菜单 "竞赛项目申报"菜单

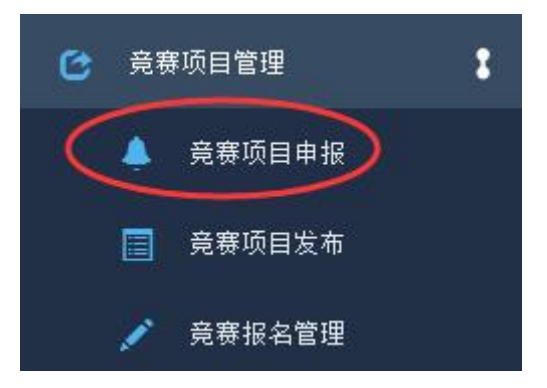

选择"2024年秋季开放实验项目"批次,点击"添加"按钮

| 栏   | 日朝 | 阬      | = | 首页  | 竞赛项           | 5目申报 ❷         |          |                 |        |             |              |                         |                |          |       |
|-----|----|--------|---|-----|---------------|----------------|----------|-----------------|--------|-------------|--------------|-------------------------|----------------|----------|-------|
| Э   | 窥  | 颐目管理   | : |     | <b>希</b> 当前位置 | : 竞赛项目管理 >> 竞雅 | <b> </b> |                 |        |             |              |                         |                |          |       |
|     | ۰  | 竟赛项目申报 |   | 当前进 | 行竞赛批次         | : 2022开放实验项目   | 夏季学期测试   | <b>申报开关</b> :开放 | 申报开始时间 | : 2022-06-2 | 0 09:11:05 申 | <b>报结束时间:</b> 202       | 2-06-30 09:11: | 09       |       |
| 3   | 1  | 竞赛审核管理 |   | 添加  | 口用能           | λ.             |          |                 |        | 竟赛批次:       | 2022开放实      | 脸项E ∨ 是 <sup>1</sup> 5新 | 增竞赛项目:         | 全部 > 参赛形 | 式: 全部 |
|     |    | 竟赛报名管理 |   |     | 序号            | 竞赛名称           | 主办单位     | 竞赛级别            | 承办院系   | 参赛形式        | 是否重点         | 竞赛时间段                   | 决赛时间           | 预参赛人数    | 是否豪   |
| E'. |    |        |   |     |               |                |          |                 |        |             |              |                         |                |          |       |

#### 选择"新增竞赛项目"。

| <b>Q</b> 选择已有竞赛项目 +新增竞赛项目 | 由報禁東时 | 017-04-06 17:10:19 | 申增进税时归: | III 关: 开始<br>申报形式 | 9 由 #2<br>选择I |
|---------------------------|-------|--------------------|---------|-------------------|---------------|
|                           |       | ◆新增竞赛              | 己有竞赛项目  | Q选择E              |               |
|                           |       |                    |         |                   |               |

在此界面填写开放实验项目相关信息,填写完毕后点击确定(注:

带红\*号的为必填项)

| 储宽赛项目         | 必填         |         |            |               | 3         |
|---------------|------------|---------|------------|---------------|-----------|
| 宽赛项目名称:       | 开放实验-测试项目  | 1       | 备注:        |               |           |
| 主办单位:         | 較勞部        | ·       | 竟赛项目网址:    |               |           |
| 資務級別:         | 校级         |         | MiRAS.c.   | #B            | ~].       |
| <b>多</b> 春形式: | 个人窘        |         | 选择团队 专业类别: | 10            | ¥.        |
| 最否重点:         | 8          |         | 与其他院系合作项目: |               |           |
| 寬度起始时间:       | 2022-07-01 | → 上课开始时 | 间 新语       | <b>影限制最大谷</b> | 重,请选择"是"  |
| 预计参赛人数:       | 30         | → 拟招人数  | 新聞時に       | \奴处俱与取<br>5"  | 人谷里釵, 个耑安 |
| 是否限制参赛人数:     | ○最●否       |         | 限制参赛人数:    |               | (不填)      |
| 适用对象:         |            |         | 竟赛负责人证件号:  |               |           |
| 宽赛负责人姓名:      | 在沟路        |         | 究疫负责人电话:   | 123           | 联系方式必填    |
| 寬廢负责人邮箱:      | 123        |         | 竞赛负责人QQ:   |               | 项,方便学生    |
| ※定作書1自応に展・    |            |         | 类型显否必填:    | 香             |           |

| 上次获奖情况:                 |                                                           | 上次使用经费(单位/万元):       |
|-------------------------|-----------------------------------------------------------|----------------------|
| <sup>预算表格:</sup><br>可不填 | 添加     (项目经费预算金额,请点击添加按钮填写费用详情)       预算类别     金额(单位/万)   | 预算总金额(单位/万):<br>测算依据 |
| 补充说明:                   |                                                           |                      |
| 竞赛项目介绍:                 | 上课时间:10月8日期每周六上午,上课地点:良乡校区xx实验室<br>开放实验项目简介:<br>开放实验项目简介: | · 上课时间、地点            |
| 必填                      |                                                           |                      |

| 日本<br>副<br>副<br>和<br>副<br>総<br>一<br>数<br>府<br>工<br>一<br>数<br>府<br>工<br>一<br>数<br>府<br>工<br>一<br>数<br>府<br>工<br>一<br>数<br>府<br>工<br>一<br>数<br>府<br>工<br>一<br>数<br>府<br>工<br>一<br>数<br>府<br>工<br>号<br>数<br>府<br>八<br>丘<br>-<br>-<br>-<br>-<br>-<br>-<br>-<br>-<br>-<br>-<br>-<br>-<br>- | 姓名     | Π.      | 称                                                                           |                                               | 所展单位                                     |
|----------------------------------------------------------------------------------------------------|--------|---------|-----------------------------------------------------------------------------|-----------------------------------------------|------------------------------------------|
| 报名开始时间: 20220920120000                                                                                                    | *      | 报名结束时间: | 20220926170000                                                              | 022 + ++                                      |                                          |
| 填写通知中的选课起止时间,                                                                                                    | 时间精确到秒 |         | 周日一二日<br>35                                                                 | 四五六                                           | · 佛定 · · · · · · · · · · · · · · · · · · |
|                                                                                                    |        |         | 36 4 5 6 7<br>37 11 12 13 1<br>38 18 19 20 2<br>3. 25 26 27 2<br>时间 17:0:0: | 8 9 10<br>4 15 16 17<br>1 22 23 24<br>8 29 30 |                                          |

2024 年秋季学期开放实验项目选课起止时间为 9 月 12 日中午 12:00 开始,至 9 月 18 日 17:00。

该页面填写完成后点击确定即可。若"确定"键不显示可缩小页

面比例。

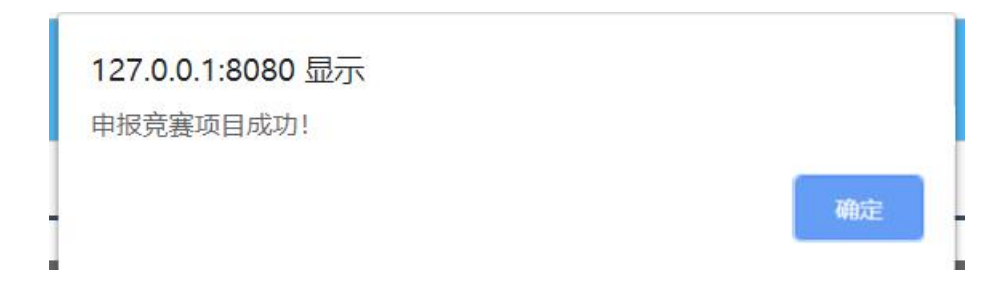

申报成功后教务部管理员会及时审批(无需院系审批),在未有 学生报名之前可以联系教务部进行撤回修改,如已有学生报名则该项 目不可进行修改。

| 栏目  | 得航       | = | 首页  | 竟務           | ■项目申报 🛛    |            |          |           |                |           |                       |           |           |           |            |    |
|-----|----------|---|-----|--------------|------------|------------|----------|-----------|----------------|-----------|-----------------------|-----------|-----------|-----------|------------|----|
| œ   | 竞赛项目管理   | : | 1   | <b>计</b> 当前位 | 置: 党赛项目管锁  | ■ >> 党邀项目申 | 服        |           |                |           |                       |           |           |           |            |    |
| 3   | 🐥 竞赛项目申报 |   | 当前进 | 行竞赛批         | 次: 2020年学科 | 斗売塞 申报开    | 关: 开放 申报 | 开始时间: 201 | 19-12-09 15:39 | :43 申报结束时 | 间: 2020-01-15 15:39:5 | 2         |           |           |            |    |
| Ī   | 一 竞赛报名管理 |   | 添加  | 1            | HRA        |            |          |           | 3              | 笔赛批次: 202 | 0年学科竞赛 • 是否新增         | ·竞赛项目: 全部 | ₿ ▼ 参赛形式: | 全部 * 审批状; | 5: 全部 *    | 查询 |
| - ( | 竟裏总结报告   |   |     | 成号           | 合寡名称       | 主办单位       | 合新研究     | 承办检察      | 参寫形式           | 最否重点      | 合新时间段                 | 决赛时间      | 预参赛人数     | 是否新增合案    | 审批状态       | 操作 |
| Ū   | 信息变更审核   |   |     | 1            | 完赛2020     | 数务处        | 国家级      | 教务处       | 个人赛            | 否         | 20200121145411        | 2020-02   | 100       | 是         | 院系待审批      |    |
| ¢   | 竞赛经费管理   |   |     |              |            |            |          |           |                |           |                       |           |           |           | $\bigcirc$ | _  |

教务部审核通过后,会在"学校审批意见"处填写批复经费额度, 请项目负责人注意查看。

|         |             | L  |  |
|---------|-------------|----|--|
|         | 教务部填写批复经费额度 |    |  |
| 学校审批意见: |             |    |  |
|         |             | 11 |  |

#### 3. 接收学生

在"竞赛审核管理"可以看到学生报名信息,待审批人数和已审 批人数,点击 C 审批按钮

| 栏目导航                                                                              | =                                                 | 首页                                                                                                    | 竞赛审核管理                              | 0                                                                                      |               |          |                            |                                                 |             |                           |               |       |         |                     |
|-----------------------------------------------------------------------------------|---------------------------------------------------|----------------------------------------------------------------------------------------------------|-------------------------------------|----------------------------------------------------------------------------------------|---------------|----------|----------------------------|-------------------------------------------------|-------------|---------------------------|---------------|-------|---------|---------------------|
| ) 🕝 竞赛项目管理                                                                        | :                                                 | <b>#</b> =                                                                                              | 前位置:寬實项目                            | 目管理 >>寬裏报名管理                                                                           | Ŧ             |          |                            |                                                 |             |                           |               |       |         |                     |
| 🐥 寛襄项目申报                                                                          | g I                                               |                                                                                                    |                                     |                                                                                        |               |          |                            |                                                 | 竞赛          | 比次: 202                   | 0年学科宽赛 *      | 竞赛名称: |         | 查询                  |
| 🧪 竞赛审核管理                                                                          | ₽                                                 | 序号                                                                                                    | 寬實名称                                | 主办单位                                                                                   | 寬賽级別          | 承の院系     | 参赛形式                       | 是否重点                                            | 宫赛时间        | 旧                         | 預参赛人数         | 已通过人類 | 牧 待讳    | 副批人数 审批             |
| 📃 竞赛报名管理                                                                          | 里                                                 | 1                                                                                                    | 党赛2020                              | 教务处                                                                                    | 国家级           | 教务处      | <b>奈</b> 人介                | 否                                               | 202001211   | 45411                     | 100           | 0     |         | 1                   |
| 竞赛总结报告                                                                            | <b>5</b>                                          |                                                                                                    |                                     |                                                                                        |               |          |                            |                                                 |             |                           |               |       |         |                     |
| 信息变更审核                                                                            | ξ.                                                |                                                                                                    |                                     |                                                                                        |               |          |                            |                                                 |             |                           |               |       |         |                     |
| 党 竞赛经费管理                                                                          |                                                   |                                                                                                    |                                     |                                                                                        |               |          |                            |                                                 |             |                           |               |       |         |                     |
| 📝 竞赛报名管理                                                                          |                                                   |                                                                                                    |                                     |                                                                                        |               |          |                            |                                                 |             |                           |               |       |         |                     |
| 党 売害获奖管理                                                                          | •                                                 |                                                                                                    |                                     |                                                                                        |               |          |                            |                                                 |             |                           |               |       |         |                     |
|                                                                                   |                                                   |                                                                                                    |                                     |                                                                                        |               |          |                            |                                                 |             |                           |               |       |         |                     |
| 点                                                                                 | 击审                                                | 1批                                                                                                    | 安钮                                  | 0                                                                                      |               | 8        | 通过                         | t或不                                             | 通过          | <b>t</b> .                |               |       |         |                     |
| 点<br><sup>画 競戦</sup>                                                              | 击审                                                | 邗北                                                                                                    | 安钮                                  |                                                                                        |               | D        | 通过                         | t或不                                             | 通<br>近      | <u>t</u> .                |               |       |         |                     |
| 点<br><sup>直页</sup>                                                                | 击审<br><sup>續理</sup> •                             | 了批 3                                                                                                    | 安钮                                  | i#itt                                                                                  |               | D        | 通过                         | 也或不                                             | 〔通〕         | <u>t</u> .                |               |       |         |                     |
| 点<br>首页 克氨申維<br>《 当前位置: 3<br>(待申批 通过                                              |                                                   | <b>子批</b><br>->売業版名智<br>-><br>-><br>-><br>-<br>-<br>-<br>-<br>-<br>-<br>-<br>-<br>-<br>-<br>-<br>-<br>- | 安钮<br><sup>ET型 &gt;&gt; 党集报名</sup>  | ( <b>で</b> )                                                                           |               | D        | 通过                         | 比或不                                             | 、<br>通<br>文 | <u>t</u> .                |               |       |         |                     |
| 点                                                                                 |                                                   |                                                                                                    | <b>安钮</b><br>理>>克莱R?                | <b>(</b><br>()<br>()<br>()<br>()<br>()<br>()<br>()<br>()<br>()<br>()<br>()<br>()<br>() | <b>学</b> 导或28 | <b>8</b> | 通过                         | 北或不                                             | 、<br>通<br>〕 | ±.                        | 学生年级:         |       | T       | 查狗 返回               |
| 上<br>正<br>正<br>正<br>二<br>二<br>二<br>二<br>二<br>二<br>二<br>二<br>二<br>二<br>二<br>二<br>二 | <ul> <li>         ・         ・         ・</li></ul> | すれれ<br>->売業服名管<br>-><br>-><br>-><br>-><br>-><br>-><br>-><br>-><br>-><br>->                              | 安钮<br><sup>理&gt;&gt;克表形2</sup><br>8 | S@HL<br>FRASS                                                                          | 第号成初<br>を业    | 3000     | 通<br>达<br><sup>gmies</sup> | <b>上或不</b><br><sup>学生既振</sup><br><sup>班级号</sup> | 通<br>MB     | <b>士。</b><br><sup>大</sup> | 学生年级: [] 考试校区 | 审批状态  | v<br>操作 | 查 的 <u>返回</u><br>中能 |

#### 在"通过"中可以查看到接收的学生。

| 首页         | 竞赛审核管理   | 8         |         |         |     |      |      |          |     |    |         |      |         |
|------------|----------|-----------|---------|---------|-----|------|------|----------|-----|----|---------|------|---------|
| <b>#</b> 3 | 前位置: 克赛项 | 间管理 >>竞赛报 | 名管理 >>竞 | 赛报名审批   |     |      |      |          |     |    |         |      |         |
| 待审批        | 通过       | 不通过       | 全部      |         |     |      |      |          |     |    |         |      |         |
| 导出         |          |           |         |         | 学号或 | 姓名:  |      | 学生院系:    | 请选择 |    | ▼ 学生年级: | 请选择  | * 查询 返日 |
| 序号         | 竞赛名称     | 学号        | 姓名      | 院系      | 专业  | 年级   | 身份证号 | 班级号      | 手机号 | 类型 | 考试校区    | 审批状态 | 操作      |
| 1          | 竟襄2020   | 04jx0001  | 毕蕾      | 机械与车辆学院 |     | 2002 |      | 03120201 |     |    |         | 通过   | / 0 0   |

## 4 查看学生总结报告

学期结束后教务部会发送学生总结报告模板至项目负责人邮箱, 负责人通知学生在学生端"已报竞赛"-"作品维护"上传总结报告, 竞赛负责人在"竞赛指导管理"-"竞赛成绩管理"-"操作",看到 学生名单,点击 2 "查看作品"或者"批量下载作品"按钮下载学 生上传的总结报告。

| ×         |                   |                        |    |         |      |        | 名学生     | 竞赛报 |
|-----------|-------------------|------------------------|----|---------|------|--------|---------|-----|
| <b>査询</b> | 的姓名:              | ✔ 学号枚                  | 全部 | 院系      |      | 批星下载作品 | . जिम्म | 5   |
| 夏 成绩      | 报名来源              | 性作品                    | 专业 | 院系      | 姓名   | 学号     | 序号      |     |
| § 92      | 自己申请              | 未上传                    |    | 机械与车辆学院 | (11) |        | 1       | 0   |
| 99        | 自己申请              |                        |    | 设计与艺术学院 |      |        | 2       | 0   |
|           | 看作品               | 查看                     |    |         |      |        |         |     |
|           |                   |                        |    |         |      |        |         |     |
|           |                   |                        |    |         |      |        |         |     |
|           | 自己す<br>自己す<br>看作品 | <b>未上</b> 作<br>2<br>直者 |    | 机械与车等学校 |      |        | 1       |     |

# 5 提交学生成绩

项目负责人点击"竞赛指导管理"-"竞赛成绩管理"-"操作"。

| 栏目导航     | -   | 前页 余3 | 赛成绩管理 🛛             |      |                |          |            |        |            |                 |               |            |            |       |
|----------|-----|-------|---------------------|------|----------------|----------|------------|--------|------------|-----------------|---------------|------------|------------|-------|
| う 売赛项目管理 | :   | 📫 当前位 | :置: 竞赛项目管理>> 竞赛成绩管理 |      |                |          |            |        |            |                 |               |            |            |       |
| 竞赛项目申报   |     |       |                     |      |                |          |            |        |            |                 | 竟赛批次:         | 2022年春季和夏季 | 学期开放实验项目 🗸 | 查询    |
| 於 竞赛审核管理 | i i | da D  | andre de da         | **** | abuste //7 Del | ZhPer    | 65-00r71/9 | 17.0 × | 2000m17707 | 275-05-02-1-954 | 2147 cr. 1 %h |            | -1-464P-W  | 10.0- |
| 売赛报名管理   |     | 1945  | 28019               | 土炉中位 | 96943000       | 100 MAGR | TRAN.      | TOTAL  | 网络四周星      | 加雪柴人政           | DIRAAR        | PRASE AND  | HI TRATOG  | SETE  |
| 合案单结报告   |     | 1     |                     | 1    | 15238          | 教告部      | 个人赛        | 8      |            |                 | 0             | 未成人        | 小遗过        |       |
|          |     | 2     |                     | 救务部  | 国家级            | 教务部      | 个人赛        | 否      | 2022-06-20 | 1               | 1             | 已录入        | 通过         |       |
| 信息变更审核   |     | 3     |                     | 軟务部  | 院级             | 救务部      | 个人赛        | 否      | 2022-07-01 | 10              | 2             | 部分录入       | 通过         |       |
| 売赛成绩管理   |     |       |                     |      |                |          |            |        |            |                 |               |            |            |       |

# 输入相应学生百分制成绩即可。

| 页    竞赛成结管理 ◎                |       |                                                                                                    |         |       |      |    |
|------------------------------|-------|----------------------------------------------------------------------------------------------------|---------|-------|------|----|
| 着 当前位置: 竞赛项目管理≫ 竞赛<br>竞赛报名学生 | 實成該管理 |                                                                                                    |         | _     | _    | ×  |
| 母入 母出                        |       |                                                                                                    | 院系: 全部  | ✓ 学号/ | 生名:  | 查询 |
| 1 序号                         | 学号    | 姓名                                                                                                    | 院系      | 专业    | 报名来源 | 成績 |
| 2 1                          |       |                                                                                                    | 机械与车辆学院 |       | 自己申请 | 92 |
| 3 2                          | 10000 | in the second second second second second second second second second second second second second second second | 设计与艺术学院 |       | 自己申请 | 99 |
|                              |       |                                                                                                    |         |       |      |    |